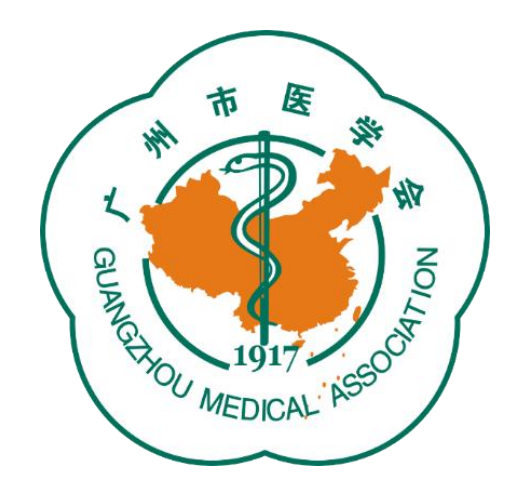

### 广州市医学会论文评选活动 管理平台操作指引

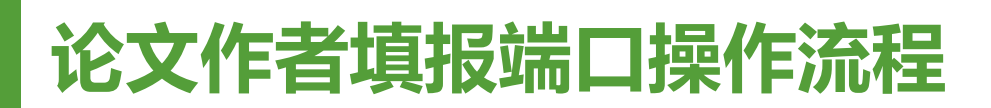

#### 1、登录广州市医学会官网:<u>www.gzyxh.org.cn</u>,点击导航栏 "优秀论文评选"中的"论文投稿"按键。

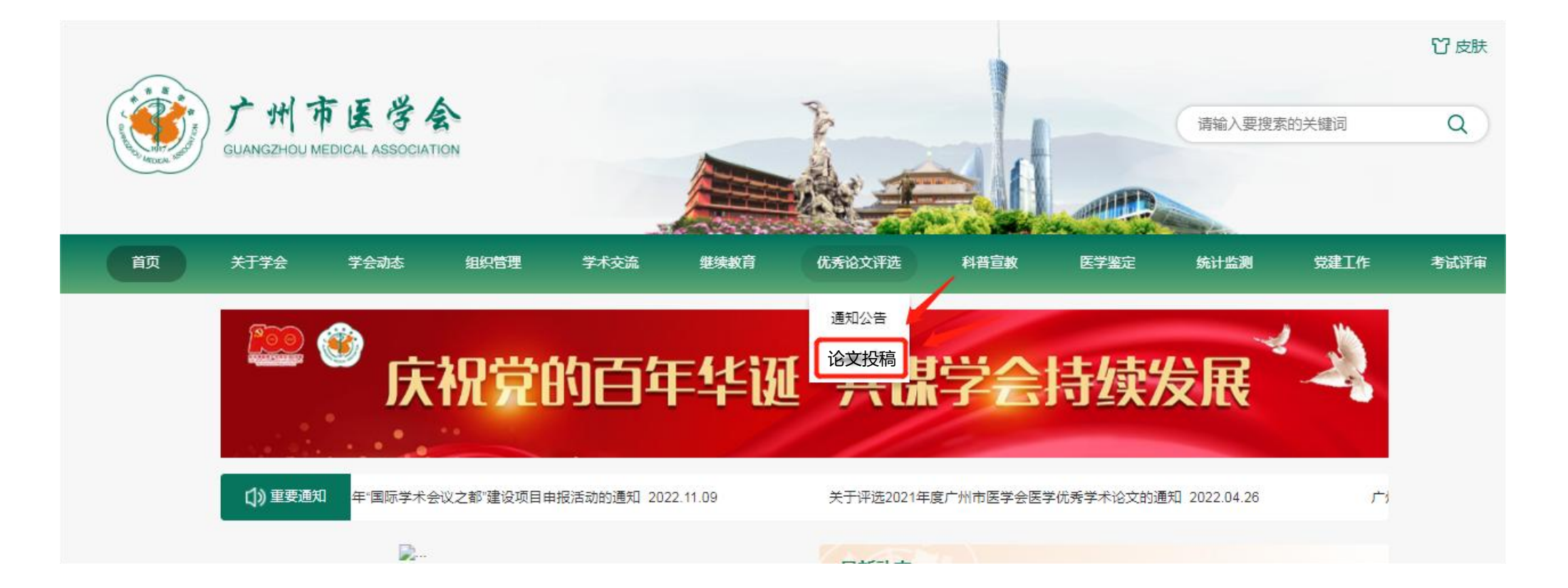

#### 论文作者填报端口操作流程

## 2、输入各单位论文上传账号密码和验证码,点击"确认登录"按键。

| 账号  | author01 |      |
|-----|----------|------|
| 密码  |          |      |
| 验证码 | 8810     | 8820 |
|     | 确认登录     |      |

## 3、仔细阅读优秀论文参评要求后,点击"确认已阅"按键。

| 会动态 | 组织管理                   | 学术交流                           | 继续教育                    | 优秀论文评选                                             | 科普宣教      | 医学鉴定      | 统计监测                      | 党建工作         |
|-----|------------------------|--------------------------------|-------------------------|----------------------------------------------------|-----------|-----------|---------------------------|--------------|
|     | 论文上传                   |                                |                         | 欢迎登录优秀诚                                            | 文评选系统     |           |                           | 退出登录         |
|     |                        |                                | <b>1</b> 参评             | 要求 >>> 2 论文」                                       | 传 >>> 3 上 | 传成功       |                           |              |
|     | (二)参加け↓                | 型印子不RSX2099元<br>君EOpline Early | ezuzz+1工有TJ支、           | 「ATI ALI DULL ROLL ROLL ROLL ROLL ROLL ROLL ROLL R | 心朔刊(太心)、日 |           | () 现 <del>具</del> 吧丁粉TJ(; | × *          |
|     | 法受参评。                  | , aponine, Eany                | Access, Published       | Anead of Frinkey/9302                              |           |           | nioxmethe.ee              |              |
|     | (三)特别提表                | : 7                            |                         |                                                    |           |           |                           |              |
|     | 1、凡 <mark>已获得</mark> 局 | 级以上 <mark>奖励(包括</mark>         | 科技进步奖、科技店               | 成果奖等)的论文,或E                                        | 接受市级以上其他  | 部门奖励的医学学术 | <sup>长</sup> 论文,不再参加本     | <del>评</del> |
|     | 选。                     |                                |                         |                                                    |           |           |                           |              |
|     |                        | P容的系列论文,只接                     | 授一篇参评。<br>(作者 ) 为上心亚注的) |                                                    |           |           |                           |              |
|     | 3、问一作者(<br>4、凡涉及学术     | 泪勇一作者和通讯<br>不端行为,或知识           | 产权纠纷的论文均不               | 18又不起过2篇(音2篇<br>不参评。                               | •         | /         |                           |              |
|     |                        |                                | 10                      |                                                    |           | 1         |                           | *            |
|     |                        |                                |                         | 确认已间                                               |           |           |                           |              |

### 论文作者填报端口操作流程

# 4、按系统的提示内容,规范填报论文和作者信息,如有补充内容可填写至备注栏。

| * 科室       | 肿瘤内科                                                          |          |                                                                                                    |
|------------|---------------------------------------------------------------|----------|----------------------------------------------------------------------------------------------------|
| *中英文       |                                                               | *研究类型    | ○ 基础 ④ 临床                                                                                                    |
| *论文标题(英文)  | Analysis of potential targets in the treatment of lung cancer | *报送单位    | 广州医科大学附属第一医院                                                                                                    |
| *论文标题(中文)  | 肺癌治疗的潜在靶点分析                                                   | *联系人     | 张三                                                                                                    |
| *第一作者      | 张三                                                            | *联系电话    | 156 8086                                                                                                    |
| * 是否本单位研究生 | ○ 是 ● 否                                                       | * 专科分会   | 肿瘤学分会                                                                                                    |
| * 通讯作者     | 李四                                                            | * 上传论文摘要 |                                                                                                    |
| *发表的杂志名称   | Cancer                                                        |          |                                                                                                    |
| *正式发表时间    | 2021年01月                                                      | * 上传论文原文 | <ul> <li>▲ 上传论文</li> <li>→ 上传论文</li> <li>→ 上传文</li> <li>→ 上传文</li> <li>→ 上传文</li> <li>→ 上传文</li> <li>→ 上传文</li> <li>→ 上传文</li> <li>→ 上传文</li> <li>→ 上传文</li> <li>→ 上传文</li> <li>→ 上传文</li> <li>→ 上传文</li> <li>→ 上传文</li> <li>→ 上传文</li> <li>→ 上传文</li> <li>→ 上传文</li> <li>→ 上传文</li> <li>→ 上传文&lt;</li></ul> |
| *影响因子      | 5.772                                                         |          |                                                                                                    |
| *中科院大类及分区  | 医学1区                                                          | 备注       |                                                                                                    |
| * 中科院小类及分区 | 肿瘤学2区                                                         |          | 提交                                                                                                    |

5、填写完毕后点击"提交"按键,此时会弹出信息框,请再次确认 所填信息。若无需修改,请点击"确认无误"按键,如需修改,请 点击"返回编辑"按键。点击"确定"按键后将视为最终提交,无 法再对提交的信息作任何修改。

| 科室        | 肿瘤内科             |
|-----------|------------------|
| 中英文       | 中文               |
| 论文标题 (中文) | 肺癌诊疗的研究进展        |
| 第一作者      | 张三               |
| 是否本单位研究生  | 否                |
| 通讯作者      | 李四               |
| 发表的杂志名称   | 中华肿瘤杂志           |
| 正式发表时间    | ×                |
| 研究类型      |                  |
| 报送单位 ?    | 已确认信息无误,确定要提交论文. |
| 联系人       | <b>商会</b> 取2当    |
| 联系电话      | HEALPAIRS        |
| 专科分会      | 肿瘤学分会            |
| 论文摘要      | 论文摘要.docx 12 KB  |
| 论文原文      | 论文原文.pdf 47 KB   |
| 14 - 2001 |                  |

### 论文作者填报端口操作流程

#### 6、上传完成后,将收到确认短信。如有其他论文上传, 可点击"继续上传"按键,如无可退出上传系统。

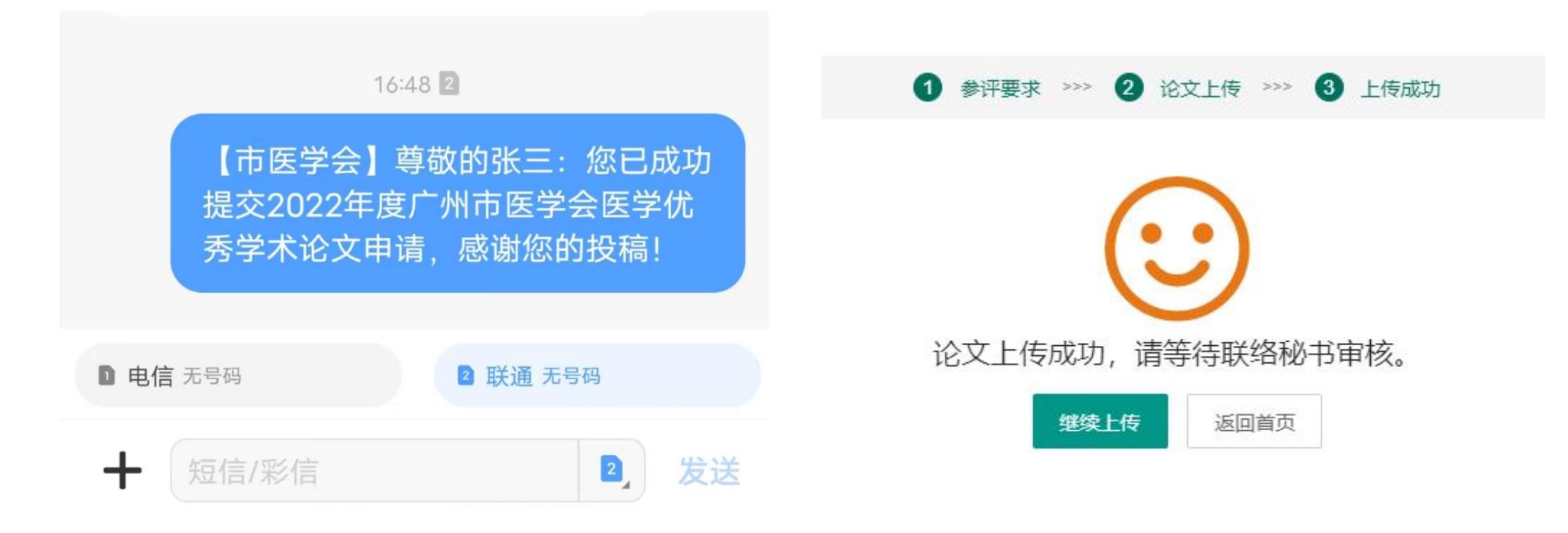

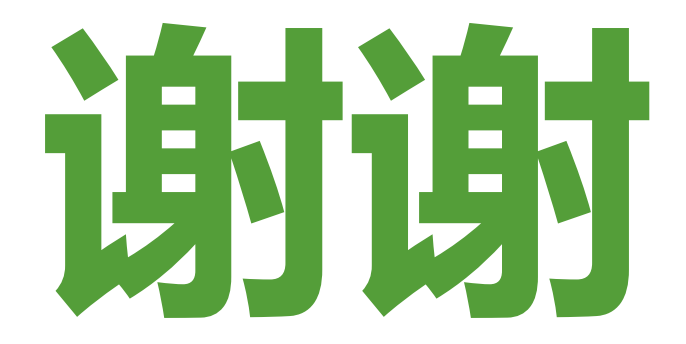

### 如有疑问,请联系单位科教科(科研科)。